# 【WebcatPlus とは】

WebcatPlus は、国立情報学研究所(NII)が提供する GeNii(ジーニイ):NII 学術コンテン ツ・ポータルを構成するサービスのひとつです。探したい図書の情報をできるだけ効率的 に見つけるために、連想検索と一致検索の2つの検索機能があります。

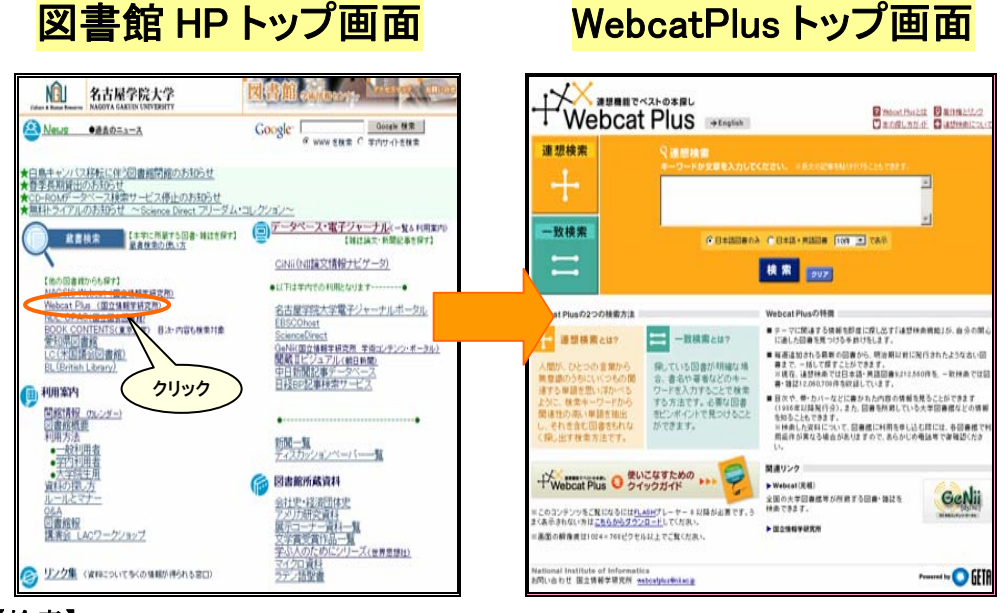

# 【検索】

二種類の検索方法があります。

#### Webcat Plus による検索の流れ

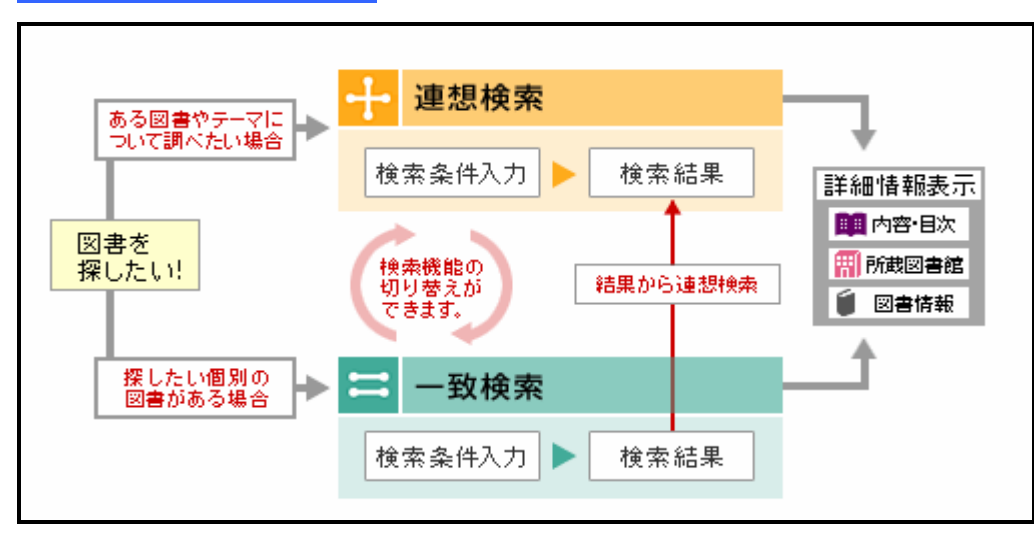

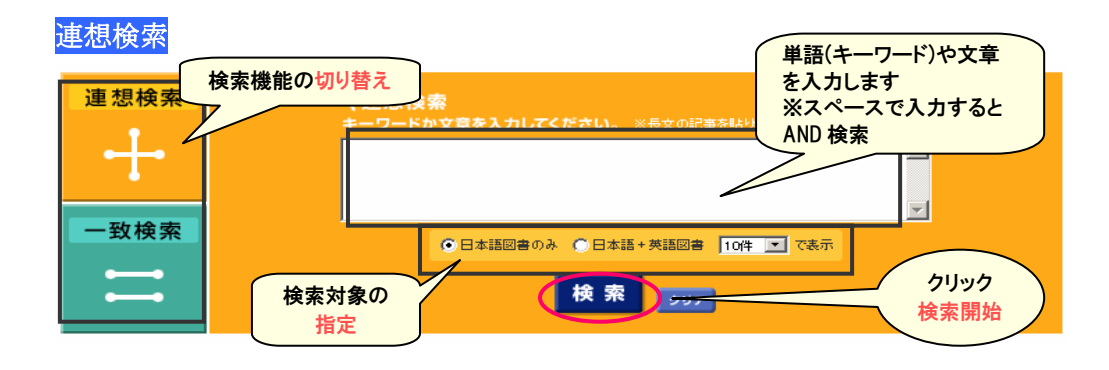

#### 検索結果

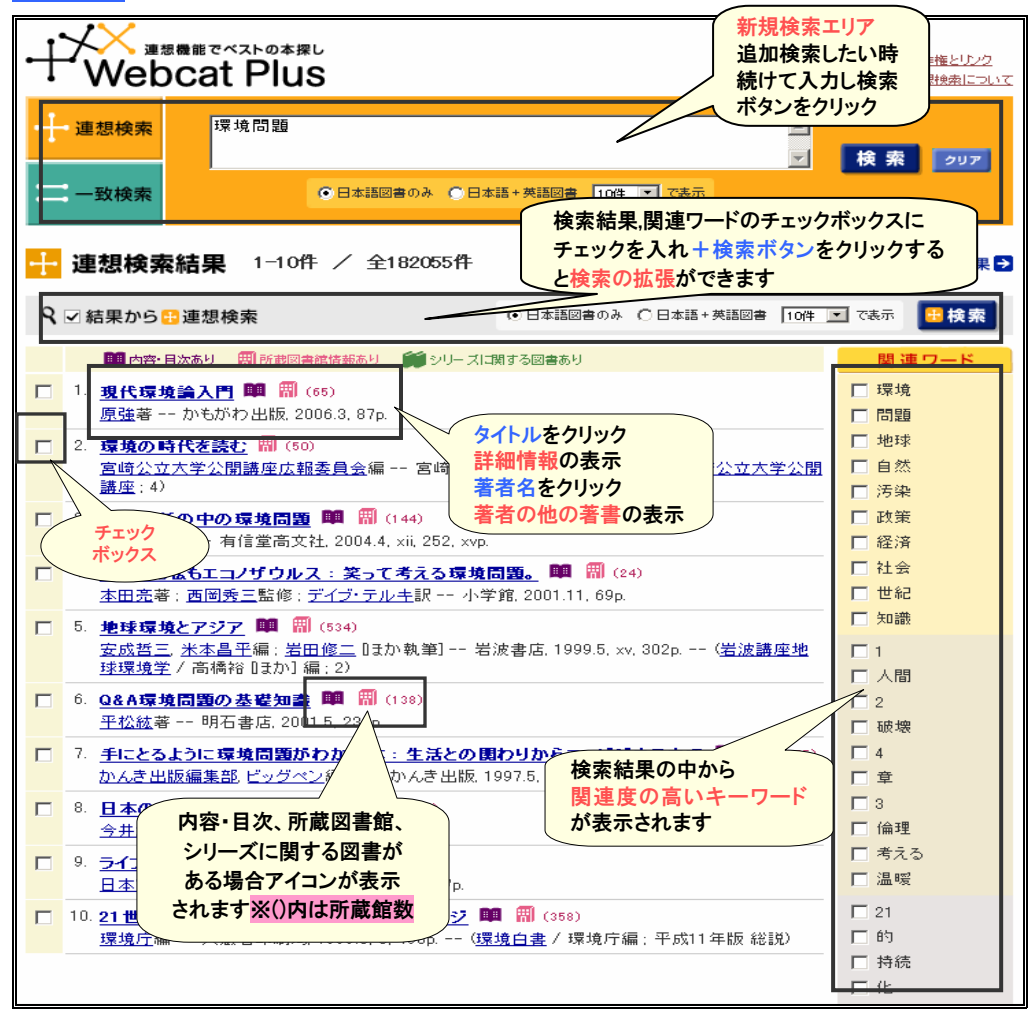

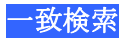

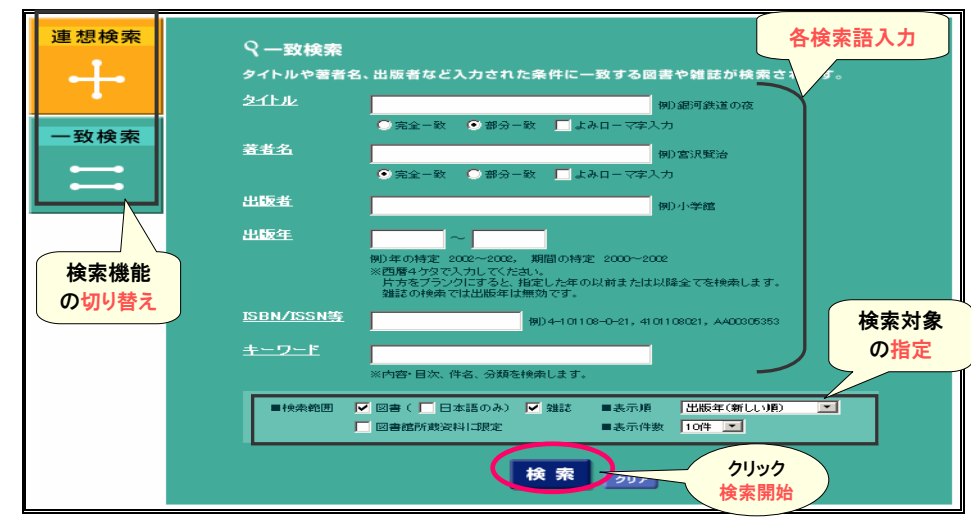

検索結果

| - | 連想検索                            | <u>タイトル</u> 環境問題<br>● 完全 ● 部分 ■ 「                                            | <u>出</u><br>ローマ字化 <u>提</u>            | 出 <u>版者</u><br>出 <u>版年</u>        |                                    |                              | 新規検索工                           | <b>リア</b>                                |
|---|---------------------------------|------------------------------------------------------------------------------|---------------------------------------|-----------------------------------|------------------------------------|------------------------------|---------------------------------|------------------------------------------|
| E | 一致検索                            |                                                                              | 1-マ字化 <b>土</b>                        | <u>キーワード</u>                      |                                    |                              | 追加検索し<br>続けて入力                  | たい時<br>し検索                               |
|   | 図書( 🥅 日本語                       | (のみ) 🔽 雑誌 「 図書館所裁資料                                                          | 113限定   出版年                           | :(新しい)頁)                          | 10/4 💌                             | で表示                          | ボタンをクリ                          | ック                                       |
| = | 二 一致検索結果 1−10件 / 全821件 次の結果 2   |                                                                              |                                       |                                   |                                    |                              |                                 |                                          |
| ٩ | ☑ 結果から                          | 1 連想検索                                                                       |                                       |                                   | 3書のみ ⑥日本                           | 語+英語図書                       | 10件 💌 で表示                       | ₩ 検索                                     |
|   | <b>興</b> 内容・                    | 目次あり 🛛 🔛 所裁図書館情報あり                                                           | 📁 📁 シリー スト                            | 「関する図書あり                          |                                    |                              |                                 |                                          |
|   | 1. <u>生きるそ</u><br>三好恵:          | <b>見点から考える環境問題</b><br>真子著 ヒューマンウィング                                          | <u>: <b>環境ホルモ</b></u><br>ブス LLP, 2006 | Eンから<br>6.6, 18                   | 検索結果,関                             | りまりしん しょうしん                  | のチェックボッ                         | クスに                                      |
|   | 2. <u>娘と話で</u><br><u>池内了</u>    | <b>5 地球環境問<u>題</u>ってなに</b><br>著 現代企画室, 2006.                                 | 2 🛤 🕅 (33)<br>2,137p.                 |                                   | チェックをノ<br>検索の拡張                    | くれ+検索<br>ができます               | 『ホタンをクリッ<br>す                   | 1958と                                    |
|   | 3. <u>Lookin</u><br>[Chris S    | <mark>g back, moving forwa</mark><br>ummerville] Macmilla<br><del>ion)</del> | <b>rd : listeni</b><br>n Languageh    | i <b>ng and sp</b><br>nouse, 2006 | <b>beaking 🗐</b> (<br>5, 78 p., (2 | (4)<br>An environn           | nental course fo                | or the next                              |
|   | 4. <u>氷海工</u><br>野澤和            | <u>学:<b>砕氷船 · 海洋構造</b><br/>男</u> 著 成山堂書店, 200                                | <b>为設計・氷湖</b><br>6.3, xvi, 435        | <b>毎環境問題</b><br>9p, 図版2秒          | 2 💷 🗐 (35)<br>7.                   |                              |                                 |                                          |
|   | <del>. <u>我争</u>,</del><br>田中優  | 岩波書店, 2006.5                                                                 | <del>.思ってた</del> 🛤<br>5,65,7p         | <mark>- 開 (103)</mark><br>(岩波ブック  |                                    | タイトルで<br>詳細情報                | をクリック<br>の表示                    |                                          |
|   | 6. <u>環境問</u><br><u>池田</u> 清    | <mark>題のウソ</mark> <b>興 開</b> (115)<br><u>彦</u> 著 <u> 筋摩書房, 2</u> 006.        | 2,167p                                | (ちくまプリマ・                          | <u>-新書</u> ; 02:                   | 著者名を                         | クリック                            | F                                        |
|   | 7. <u>環境問</u><br>小林辰<br>ック = Ba | 題入門 興 開 (92)<br>男,青木慎一著 日本<br>asic)                                          | &済新聞社,                                | 2006.7,17                         | 9p( <u>日経</u>                      | 文庫;1809                      | <ul> <li>・ベーシック = Bi</li> </ul> | asic∏∕"−シ                                |
|   | 8. <u>環境マ:</u><br>山口光<br>0611.i | <u>ネジメント</u> 開(91)<br>恒著 改訂版 放<br>政策経営プログラム  セイ                              | 内容・目シリース                              | 次、所蔵[<br>(に関する                    | 図書館、<br>図書が                        | 改送大学7                        | <u>大学院教材</u> ; 89               | 30317-1-                                 |
|   | 9. <u>サルと人</u><br>丸山康           | <u>【間の環境問題 : ニホン</u><br><u>司</u> 著 昭和堂, 2006.(                               | ある場合<br>されます                          | 合アイコン<br>※()内はす                   | が表示<br>所蔵館数                        | <u>15</u> 🛤 f                | (59)                            |                                          |
|   | 10. <u>環境問</u><br>門脇仁           | <u>題の基本がわかる本: ポ</u><br>著 秀和システム, [2006                                       | .2], 220p                             | - (Shuwasy                        | Stem beginne                       | <u>「能な発展</u><br>er's guide b | 🛄 🕅 (61)<br>ook)                |                                          |
| ٩ | ☑ 結果から                          | <b>∄</b> 連想検索                                                                |                                       |                                   | 書のみ ⑥日本                            | 語+英語図書                       | 10件 💌 で表示                       | <ul> <li>● 検索</li> <li>次の結果 →</li> </ul> |

## 【詳細情報】

| Web                                                                                                    | cat Plus 🗕                                                                                                    |                                                                                                    | 連想機能でベストの本 |  |  |
|----------------------------------------------------------------------------------------------------|----------------------------------------------------------------------------------------------------|----------------------------------------------------------------------------------------------------|------------|--|--|
| 📁 図書情                                                                                                    | 報                                                                                                    | 図書の基本情報                                                                                                    |            |  |  |
| 現代環境調<br><u>原強</u> 著<br><ba761742< th=""><th><b>入門</b><br/>かもがわ出版,200<br/>261&gt;<br/>館 66館</th><th>6.3, 87p.<br/>クリックすると全国</th><th>国の大学図書館等の</th></ba761742<> | <b>入門</b><br>かもがわ出版,200<br>261><br>館 66館                                                                                                    | 6.3, 87p.<br>クリックすると全国                                                                                                | 国の大学図書館等の  |  |  |
|                                                                                                    |                                                                                                    | 所蔵図書館一覧                                                                                                    | を見ることができます |  |  |
| ■目次                                                                                                    | ■ <u>BOOK</u><br>20世紀と環境<br>公害から費工<br>家産業学物で<br>人環境<br>で<br>なました<br>で<br>の<br>で<br>の<br>で<br>の<br>で<br>の<br>で<br>の<br>で<br>の<br>で<br>の<br>で<br>の<br>で<br>、<br>で<br>、<br>で<br>、<br>で<br>、<br>で<br>、<br>で<br>、<br>で<br>、<br>で<br>、<br>で<br>、<br>で<br>、<br>で<br>、<br>で<br>、<br>で<br>、<br>で<br>、<br>で<br>、<br>で<br>、<br>、<br>で<br>、<br>、<br>、<br>、<br>、<br>、<br>、<br>、<br>、<br>、<br>、<br>、<br>、 | <u>タペース</u> より<br>問題<br>環境問題へ<br>ミンごみ問題<br>産棄物を考える<br>境汚染<br>ネルギー<br>ネルギー<br>誤開<br>業活動<br>治体<br>ソンと「沈黙の春」<br>ンの『プランB』 |            |  |  |
| 書誌情報                                                                                                    | タイトル                                                                                                    | 現代環境論入門<br>[ゲンダイカンキョウロン ニュウモン]                                                                                        |            |  |  |
|                                                                                                    | 責任表示                                                                                                    | <u>原強</u> 著                                                                                                    |            |  |  |
|                                                                                                    | 資料種別                                                                                                    |                                                                                                    |            |  |  |
|                                                                                                    | 版表示                                                                                                    |                                                                                                    |            |  |  |
|                                                                                                    | 出版事項                                                                                                    | 京都:かもがわ出版,2006.3                                                                                                    | 帯・カバーにかかれた |  |  |
|                                                                                                    | 形態事項                                                                                                    | 87p:挿図;21cm                                                                                                    | が表示されます    |  |  |
|                                                                                                    | ISBN                                                                                                    | 4780300126                                                                                                    |            |  |  |
|                                                                                                    | 内容著作注讀                                                                                                    | 2                                                                                                    |            |  |  |
|                                                                                                    | 注記                                                                                                    | 参考文献: p87                                                                                                    |            |  |  |
|                                                                                                    | 別タイトル                                                                                                    |                                                                                                    |            |  |  |
|                                                                                                    | 統一タイトル                                                                                                    |                                                                                                    |            |  |  |
|                                                                                                    | 著者標目                                                                                                    | 原, 強 [ハラ, ツヨシ]                                                                                                    | )          |  |  |
|                                                                                                    | 分類                                                                                                    | NDC8:519, NDC9:519                                                                                                    |            |  |  |
|                                                                                                    | 件名                                                                                                    | RSH·環境問題                                                                                                    |            |  |  |

## 【所蔵図書館一覧】

| · 所蔵図書館一覧                                                                                    |                                           |          |             | € 図書情報/     |
|----------------------------------------------------------------------------------------------|-------------------------------------------|----------|-------------|-------------|
| <mark>環境問題と当事者</mark><br><u>畠山武道,相内俊一</u> 著; 」<br>(地方自治土曜講座ブックレ<br><ba31059602></ba31059602> | <u> 比海道町村会企画調査部</u><br><u>ット</u> ; No.15) | 企画編集 [北湖 | 再道町村会], 199 | 97.3,87p    |
|                                                                                              | 建心的合                                      |          | 図書 # 註      | 甘士桂起        |
|                                                                                              | 318/043/15                                |          | 凶音・椎応の      | / 本 个 1 月 牧 |
| <del></del><br>岩手県大                                                                          | 519.1:/\                                  |          |             |             |
|                                                                                              | 318/H/15                                  |          |             |             |
| <u>作新大</u> 開                                                                                 |                                           |          |             | )           |
| <u>札大</u>                                                                                    | 519.5  H41                                | 図書の場合    | は請求記号       |             |
| 神院大有瀬館                                                                                       | 318  CHI  15                              | 雑誌の場合    | は所蔵巻号       |             |
| <u>東農大生</u> 教研セ                                                                              |                                           |          |             |             |
| 函大                                                                                           | 318  C 43  15                             |          |             |             |
| 北海学園大 図                                                                                      | 318/CHI/15                                |          |             |             |
| <u>北教大</u>                                                                                   | NDC8:318/Ti-15                            |          |             |             |
| 北教大旭                                                                                         | NDC8:318/CH-15                            |          |             |             |
| 北教大岩                                                                                         | NDC8:318/CHI-15                           |          |             |             |
| 北教大訓                                                                                         | NDC8:318/CH/15                            |          |             |             |
| 北教大函                                                                                         | 318.08/C43/15                             |          |             |             |
| 北見大図                                                                                         | 498.4  H41                                |          |             |             |
| 北大図                                                                                          | DC20:352/chi                              |          |             |             |
| 路農大 図                                                                                        |                                           |          |             |             |

### 大学名をクリックすると所蔵図書館情報が表示されます

| Ⅲ 所蔵図書館情報 ☑ 所蔵図書館「報 |                                                                                                    |            |  |  |  |  |
|---------------------|----------------------------------------------------------------------------------------------------|------------|--|--|--|--|
| 酪農学園大学 附属図書館        |                                                                                                    |            |  |  |  |  |
| 住所/URL              | 〒069-8501 北海道江別市文京台緑町582-1<br>TEL: 011-388-4142(ダイヤルイン): 011-386-1111(代) (EXT. 2483<br>FAX: 011-386-4038<br><u>http://library.rakuno.ac.jp</u> (website)<br>http://library.rakuno.ac.jp/gene_info/map.html (map)                                                                                                    | )          |  |  |  |  |
| 利用案内                | <ul> <li>Rakuno Gakuen University Library</li> <li>S82-1, Bunkyodal-Midorimachi, Ebetsu, Hokkaido 069-8501</li> <li>来館和用担当:情報サービス係</li> <li>電話番号:011-388-4141</li> <li>受付時間:9:000~16:30(土曜日~12:00)</li> <li>注意事項:試験期間等により利用できない場合があります。事前に目<br/>合社・確認下さい。</li> <li>注意事項:試験期間等により利用できない場合があります。事前に<br/>注意事項:開館日・開館時間を 事前に同合社・確認下さい。</li> <li>注意事項:開館日・開館時間を 事前には合社・確認下さい。</li> <li>持参書類:住所:資格が確認できるもの(身分証明書等)</li> <li>複零時間 開館時間中</li> <li>館外賃出:可</li> <li>制用書登録をしていただく</li> <li>休館日:日曜日・祝祭日・本学規定の休日</li> </ul> | 問合せ・確認下さい。 |  |  |  |  |